This guide is meant to support users in Submitting an Authorized Inspector Certificate Renewal Application in the Vehicle Safety BC Portal

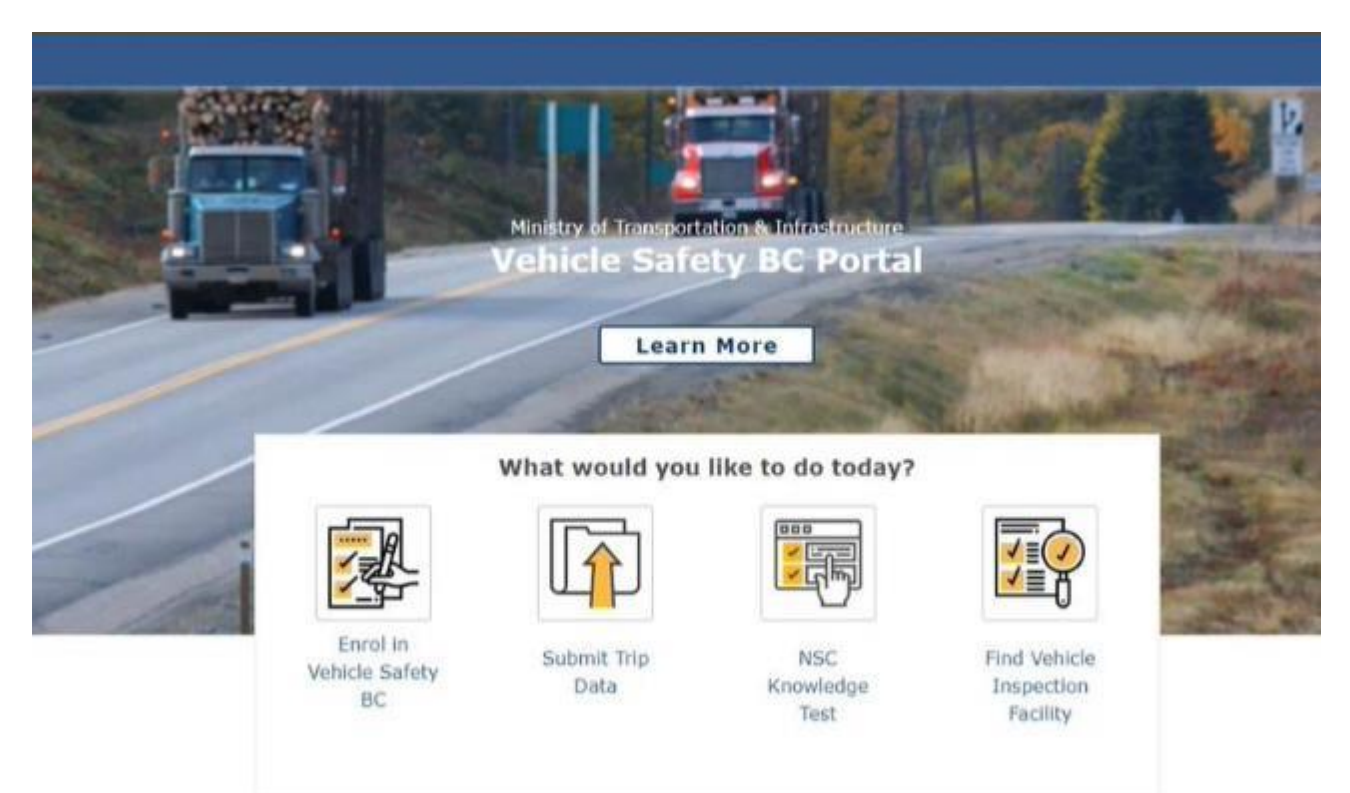

To get started please make sure you have your:

- Personal BCeID username and password OR
- BC Services Card

### System Requirements

We highly recommend the use of a modern browser (other than Microsoft Internet Explorer) when using the Vehicle Safety BC Portal including <u>Google Chrome</u> or <u>Mozilla</u> <u>Firefox</u>. Please use a recommended browser moving forward preferably without any browser extensions which can be a source of malware or unwanted behavior.

We also recommend that your computer/laptop/desktop OS and browser software is up to date, and to perform regular scans with anti-malware software to prevent any potential unwanted behavior by malware.

#### Step 1: Access the Portal

To get started, go to: https://vehiclesafetybc.gov.bc.ca/

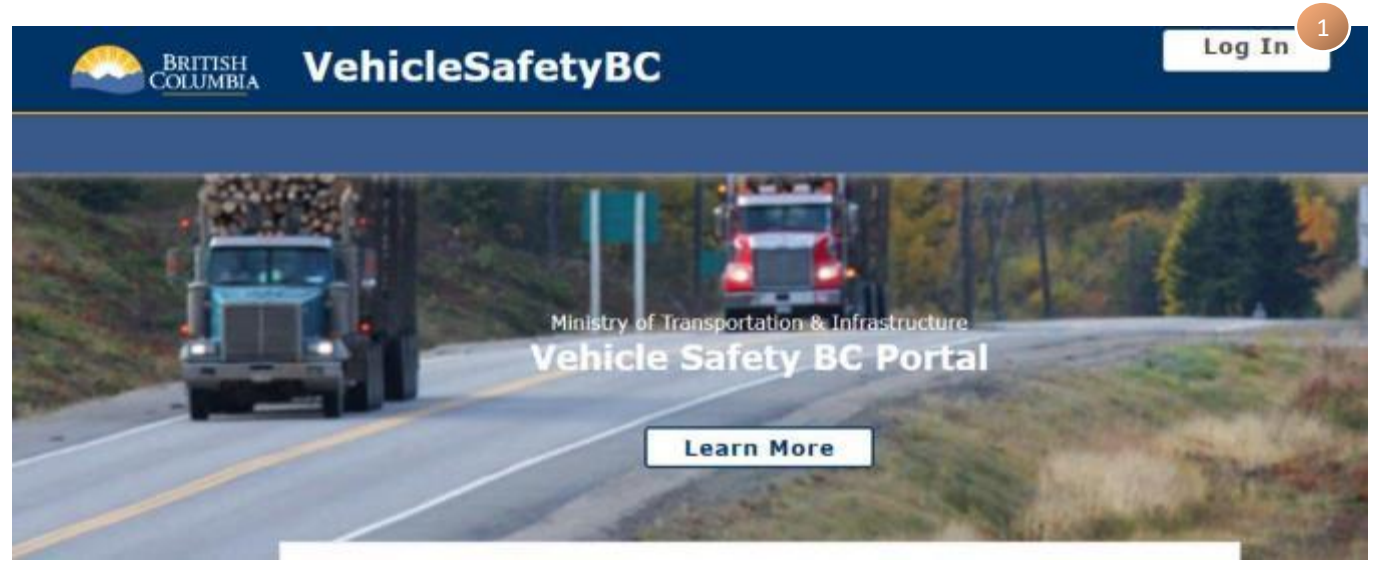

Click on Log In at the top right corner of the portal

### Step 2: Log in

At the next screen, Log in with your BCeID and Password or BC Services Card

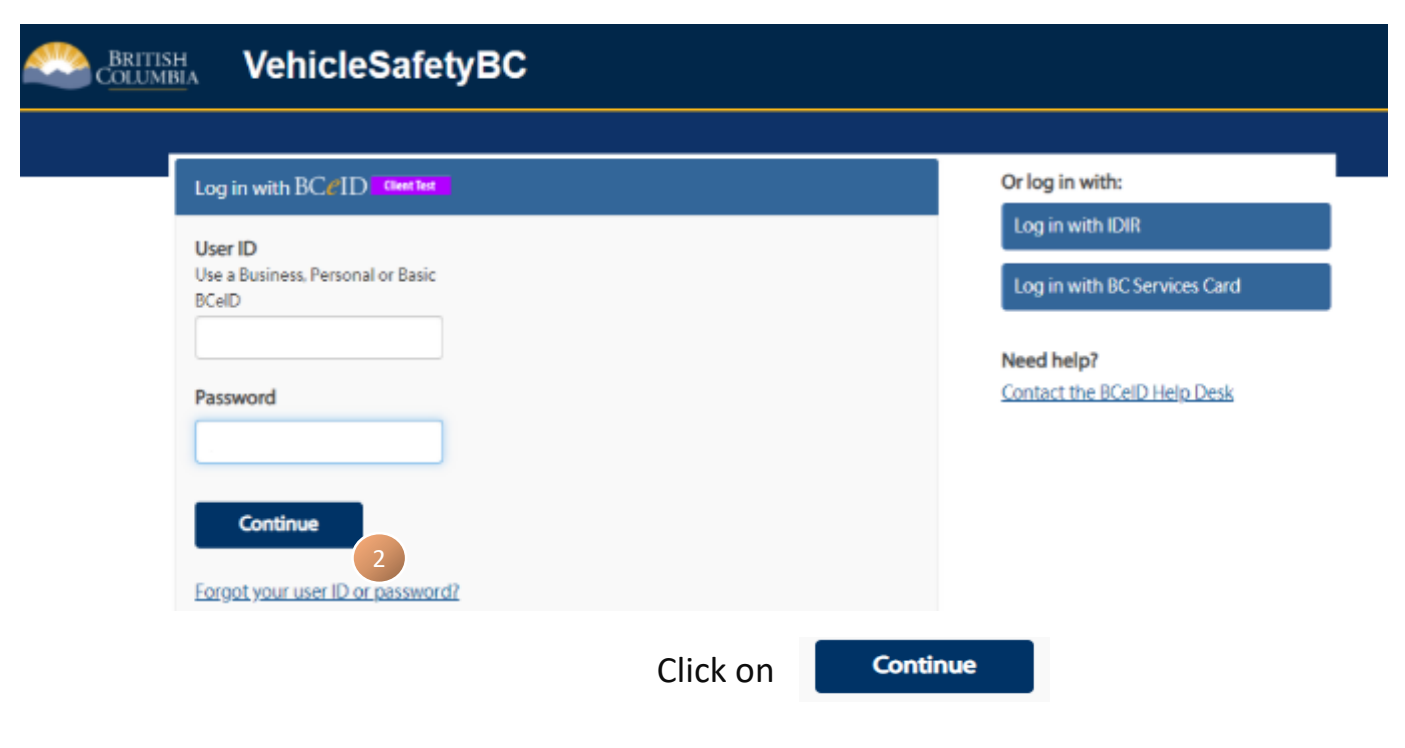

#### Step 3: Access Authorized Inspector Certificate Renewal Application

You will arrive at the Vehicle Safety BC Portal.

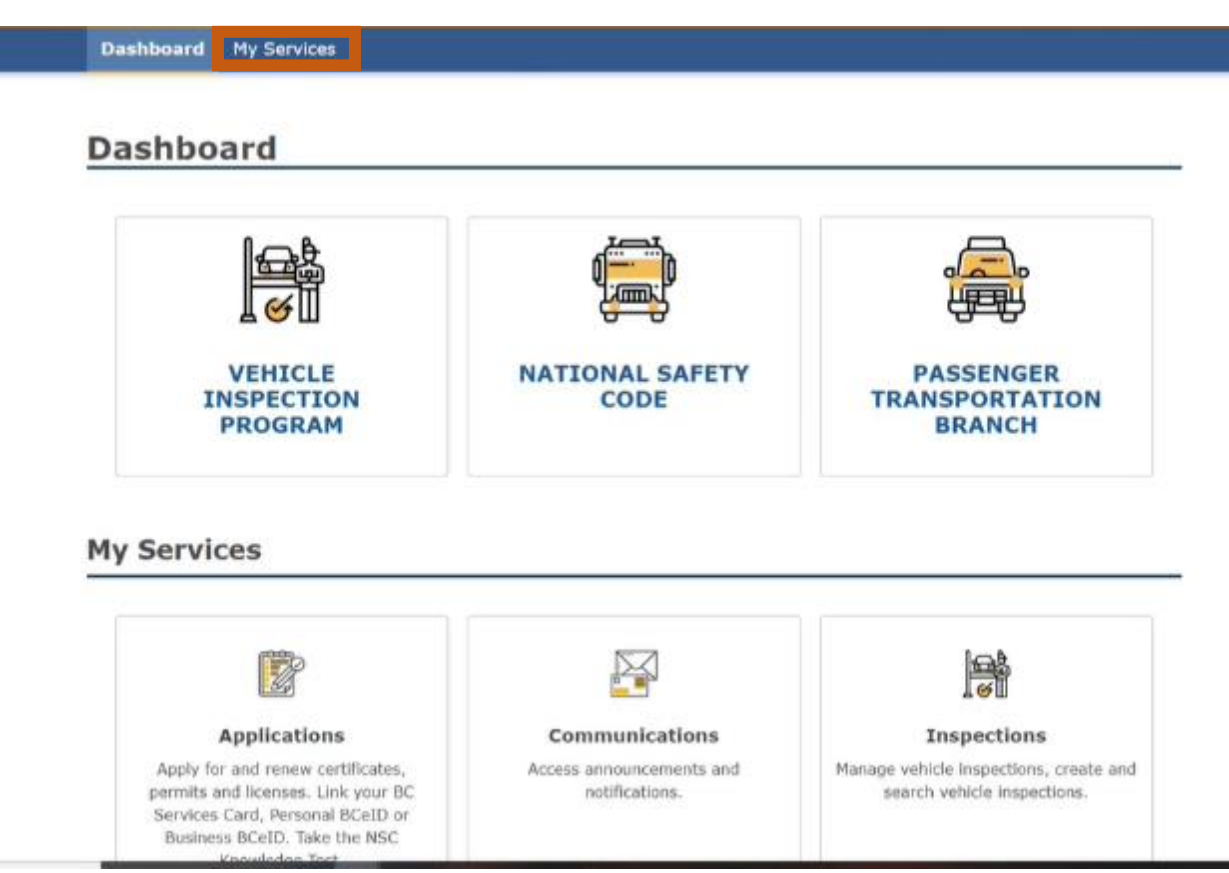

# Click on My Services at the top banner, then Applications and select Authorized Inspector Certificate Renewal Application.

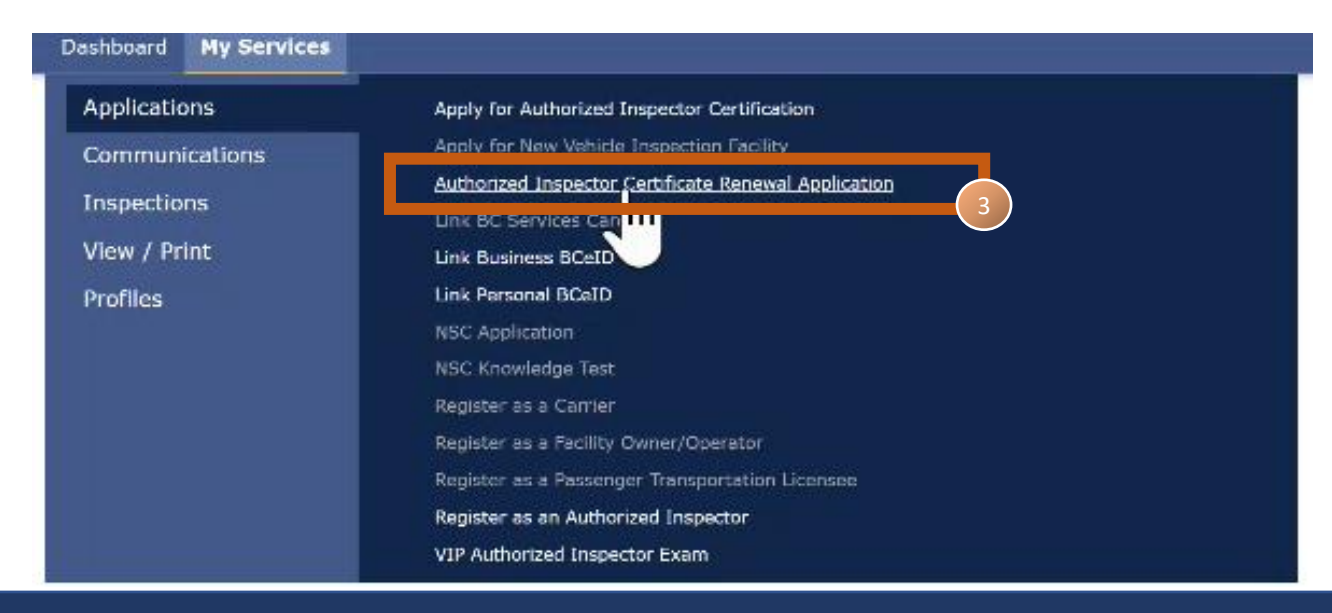

#### Step 4: Create Draft

In this section of the Submitting an Authorized Inspector Certificate Renewal

Application screen, it will confirm that the renewal application is for the right person.

#### Click Start.

Dashboard My Services

# Authorized Inspector Certificate Renewal Application

Start the renewal of AI Certificate for NICHOLSON, JACK - 300003.

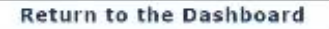

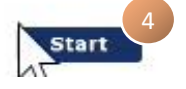

#### **Step 5: Begin Application**

The next screen will outline requirements for application. Click **Start** when you have read through everything.

## Authorized Inspector Certificate Renewal Application

Please carefully read ALL information below before proceeding. The Vehicle Inspection Program (VIP) is administered through the Commercial Vehicle Safety and Enforcement (CVSE) Branch within the Ministry of Transportation and Infrastructure.

Overview of the Application Process to Renew an Authorized Inspector Certificate

- · Renewal applications must be submitted every 2 years and are subject to assessment and review by CVSE.
- Renewal applications must be completed by the Authorized Inspector and submitted online. The complete renewal application must
  include a renewal fee and all required supporting documents. Documents must be submitted as an electronic attachment.

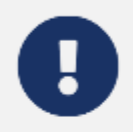

#### Please Note:

Authorized Inspector Certificate Renewal Applications are subject to assessment and review by CVSE and are not automatic or guaranteed to be approved for licensing.

#### Important Information

The Authorized Inspector must review, and provide updates or complete the following:

- · Name, mailing address and contact information; and
- BC Trade Qualification Number or Inter-Provincial equivalent; and
- · Vehicle Classes and Endorsements on certificate; and
- List of Facilities where you work.

#### Your Renewal Request Must Include:

- Renewal Application Fee
- Agreement to Authorized Inspector Terms and Conditions
- Supporting documents as required based on information provided

#### Payment

An application fee of \$20 must be submitted with your renewal application. Payment must be made online with a valid credit card (Visa, MasterCard, Debit MasterCard or Debit Visa). If payment is not accepted, your online renewal application will not be accepted. For inquiries regarding the Authorized Inspector renewal application process, please contact CVSE by phone at 778-974-5458 or by email at vehicle.inspections@gov.bc.ca

The personal information on this form is collected under the authority of Section 26 of the Freedom of Information and Privacy Act and Motor Vehicle Act 217. The information collected will be used for the purpose of processing your application or in a manner consistent with that purpose. If you have any questions about the collection of this information, contact 778-974-5458.

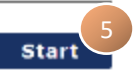

#### **Step 6: Inspector Details**

In this section, it will outline the Authorized Inspector details. Please make any edits if required and once the information is all up-to-date, hit **Save & Continue**.

| Inspector Details                | Inspector Details                                                                                                    |                                        |  |  |  |
|----------------------------------|----------------------------------------------------------------------------------------------------|----------------------------------------|--|--|--|
| Qualit, & Endors.     Facilities |                                                                                                    |                                        |  |  |  |
| Supporting Documents             | Please review your information below an                                                                                         | d update if necessary.                 |  |  |  |
| Pay & Submit                     | Inspector Details & Edit                                                                                                    |                                        |  |  |  |
|                                  | Please Note: For any changes to the Inspector Name, Cortificate Number or Date of Birth please contact the VIP Branch directly. |                                        |  |  |  |
|                                  | Inspector Name:<br>Driver Licence:                                                                                              | NICHOLSON, JACK                        |  |  |  |
|                                  | Certificate Number:                                                                                                    | 300003                                 |  |  |  |
|                                  | Date of Birth:                                                                                                    | 1999-Feb-01                            |  |  |  |
|                                  | Certificate Status:                                                                                                    | Active                                 |  |  |  |
|                                  | Certificate Expiry Date:                                                                                                    | 2022-Feb-01                            |  |  |  |
|                                  | Inspector Address @ Edit                                                                                                    | N                                      |  |  |  |
|                                  |                                                                                                    | 1<br>N                                 |  |  |  |
|                                  | 120 DRURY LANE                                                                                                    | B                                      |  |  |  |
|                                  | Victoria, British Columbia                                                                                                    |                                        |  |  |  |
|                                  | Valvi 9E7                                                                                                    |                                        |  |  |  |
|                                  | Canada                                                                                                    |                                        |  |  |  |
|                                  | Inspector Contact Details                                                                                                    | (2) Edit                               |  |  |  |
|                                  | Email Address:<br>Phone Number:                                                                                                 | ptm.inbox@gov.bc.cas<br>(250) 555-1212 |  |  |  |
|                                  | Alternate Phone Number:                                                                                                    |                                        |  |  |  |

**Cancel Application** 

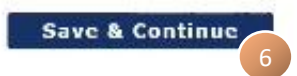

#### **Step 7: Qualifications and Endorsements**

This screen will outline the qualifications and endorsements. Add any additional qualifications, certificates, vehicle classes and endorsements. Once the information is all up-to-date, hit **Save & Continue**.

| Inspector Details     Qualif. & Endors.             | Inspector                                        | Qualific           | ations a          | nd End       | lorsements          |  |  |
|-----------------------------------------------------|--------------------------------------------------|--------------------|-------------------|--------------|---------------------|--|--|
| Facilities     Supporting Documents     Declaration | Please review your inf                           | ormation below and | update if necessa | ry.          |                     |  |  |
| Pay & Submit                                        | Inspector Qualifications and Certification       |                    |                   |              |                     |  |  |
|                                                     | Qualification                                    | Qualification #    | Jurisdiction      | Date Issued  | Expiry Date         |  |  |
|                                                     |                                                  |                    | No Qualificat     | ion          |                     |  |  |
|                                                     |                                                  |                    |                   |              | Add Qualification   |  |  |
|                                                     | Certification                                    | Ce                 | rtification #     | Date Co      | mpleted             |  |  |
|                                                     |                                                  | No Certification   |                   |              |                     |  |  |
|                                                     | R.                                               |                    |                   |              | Add Certification   |  |  |
|                                                     | Inspector Veh                                    | icle Classes       | and Endors        | ements       |                     |  |  |
|                                                     |                                                  | Sec. 5. C          |                   |              |                     |  |  |
|                                                     | Class 1 - Light Unhiel                           | a with LGMW 5500 I | in an Inne        |              |                     |  |  |
|                                                     | Class 1 - Ugnt Venice with Cavvy Javo kg of leas |                    |                   |              |                     |  |  |
|                                                     | Class 2 - Heavy Vehic                            | cle with LGVW 5501 | kg or more        |              |                     |  |  |
|                                                     | Class 3 - Trailer and                            | Semi-Trailer       |                   |              |                     |  |  |
|                                                     | Class 4 - Bus                                    |                    |                   |              |                     |  |  |
|                                                     | Class 5 - School Bus                             |                    |                   |              |                     |  |  |
|                                                     | Class 6 - Motorcycle                             |                    |                   |              |                     |  |  |
|                                                     | Licensed Endorsem                                | ents               |                   |              |                     |  |  |
|                                                     | Air Brakes                                       |                    |                   |              |                     |  |  |
|                                                     | Pressure Fuel                                    |                    |                   |              |                     |  |  |
|                                                     |                                                  |                    | Add Ve            | hicle Classo | es and Endorsements |  |  |
|                                                     | ← Previous Page                                  |                    |                   |              |                     |  |  |
|                                                     | Cancel Applic                                    | ation              |                   |              | Save & Continue     |  |  |

#### **Step 8: Facilities**

In this section, it will outline associated facilities (if any). Ensure all information is all up-to-date and hit **Save & Continue**.

| <ul> <li>Inspector Details</li> <li>Qualif. 8 Endors</li> </ul> | Facilities                           |                                       |                         |                       |                  |
|-----------------------------------------------------------------|--------------------------------------|---------------------------------------|-------------------------|-----------------------|------------------|
|                                                                 | Associated I<br>Please note: If a Fe | Facilities<br>dilly you are currently | working at is not liste | d, please contact the | facility manager |
| Confirmation                                                    | Facility Name                        | Facility Number                       | Work Start Date         | Work End Date         |                  |
|                                                                 | TITAN MOTORS<br>INC.                 | 520060                                | 2022-Feb-16             |                       | ×End Association |
|                                                                 | ← Previous Page                      |                                       |                         |                       |                  |

Save & Continue

**Cancel Application** 

Page 8

#### **Step 9: Supporting Documents**

# Upload any relevant documentation for renewal and click **Save & Continue** when finished.

| Inspector Details                                             | Supporting Documents                               |                        |            |
|---------------------------------------------------------------|----------------------------------------------------|------------------------|------------|
| Qualif. & Endors. Facilities Supporting Documents Declaration | Please upload a copy of each document listed below |                        |            |
| Pay & Submit                                                  | Document Required                                  | Document(s) Uploaded   |            |
| Confirmation                                                  | Pressure Fuel Endorsement 🖗 Upload                 | Inspection_2022VIPVI00 | 🗇 Remove   |
|                                                               | ←Previous Page                                     |                        | 1          |
|                                                               | Cancel Application                                 | Save &                 | Continue   |
|                                                               |                                                    |                        | $\bigcirc$ |

#### **Step 10: Declaration**

At this screen, please check off all declaration items and click **Declare & Continue** when finished.

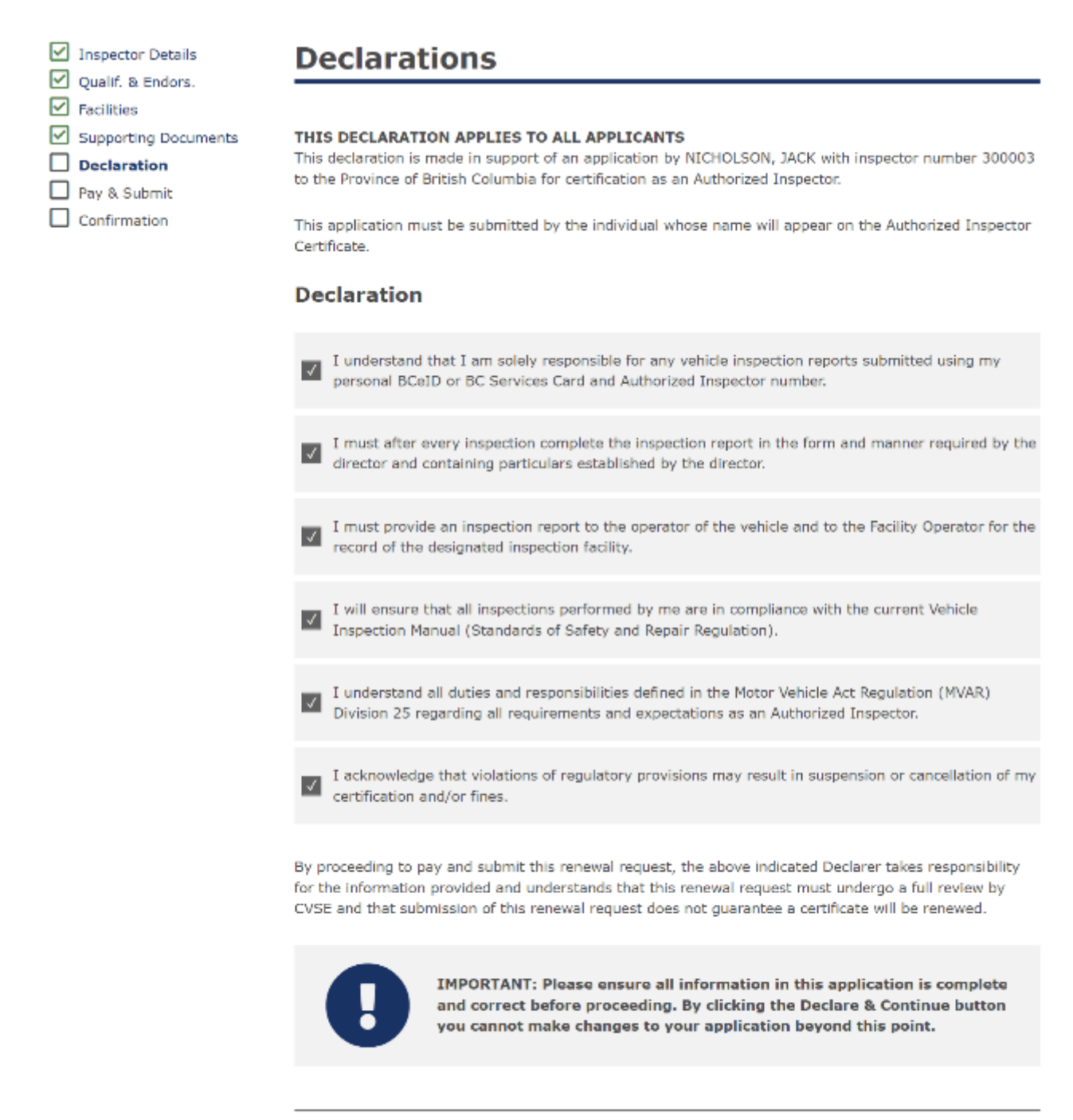

Previous Page

Cancel Application

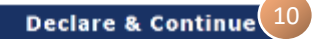

#### Step 11: Pay and Submit

#### In this section, please begin payment by clicking the Pay & Submit button

| Inspector Details Oualif, & Endors.                                   | Payment                                                                                                    |
|-----------------------------------------------------------------------|----------------------------------------------------------------------------------------------------|
| Facilities Supporting Documents Declaration Pay & Submit Confirmation | To complete the application and make online payment of \$20.00, please proceed to pay and submit your application online. You will receive a notification with a printable PDF file of the application and payment receipt once payment is made. If you do not receive this email confirmation, please contact CVSE at 778-974-5458 |
|                                                                       |                                                                                                    |

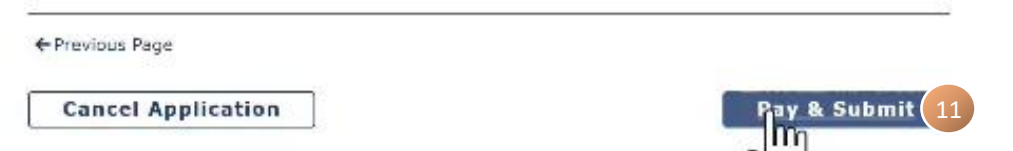

At the Internet Payments Program screen enter in the appropriate information and hit Pay Now

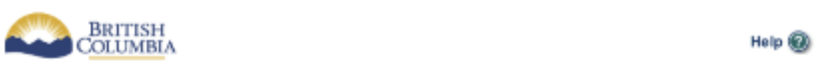

#### **Internet Payments Program**

| Account CVIPTSTSB1 is in test mode                           |                                        |              | P2 |  |  |  |
|--------------------------------------------------------------|----------------------------------------|--------------|----|--|--|--|
| ayment Inform                                                | ation                                  |              |    |  |  |  |
| Invnise/Order Nonit<br>Amount:<br>Card Type:<br>Card Muncher | wr: VIP100006<br>5200.00 CAD<br>  VISA | VISA<br>V    |    |  |  |  |
| Card (VUIDer:<br>Expinition Dute:<br>Card (CVD:              | 1                                      | Nhat's this? |    |  |  |  |
|                                                              | Cancel                                 | Pay Now      |    |  |  |  |
|                                                              |                                        |              |    |  |  |  |

COPYRIGHT DISCLAIMER PRIVACY ACCESSIBILITY

Your personal information is collected by the Province of British Columbia in accordance with the Providian of Information and Protection of Privacy Act, Station 26 (a) and 26 (c) for the purpose of payment processing for goods and/or services provided by the Province of British Columbia. If you have questions regarding the collection or meanient of your personal information, please context the Ministry of Finance Director of Information Security and Privacy, Ministry of Finance, Curpande Survices Division, PO flax 9415, SIN PROV GUVT Victoria IIC VIW 9V1

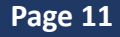

#### **Step 11: Submission Confirmation**

If the payment was successful, you will arrive at the submission confirmation page where you can:

- View/print your Application
- View/print your Receipt

# Inspector Details Qualif. & Endors, Facilities Supporting Documents Declaration Pay & Submit Confirmation Plase Note: Number Note: Number Note:

#### Application Number: 2022VIPRA000002 Application Type: AI Renewal Application Authorized Inspector Name: Application Status: **Submitted** NICHOLSON, JACK Transaction Date/Time: 2022-Feb-16 02:00 Transaction ID: 10000045 DM. vt Status: Complete Card Type: Payn Visa Paymedt Amount: \$20.00 Invoice Number: VTP1000007 View/Print Receipt

Please use the above Application Number for any correspondence when contacting the VIP Program Staff.

#### How to Contact CVSE

By Email: vehicle.inspections@gov.bc.ca By Phone: xxx-xxxx

Go back to Dashboard

# Congratulations, you have now submitted an Authorized Inspector Certificate Renewal Application

#### Page 12